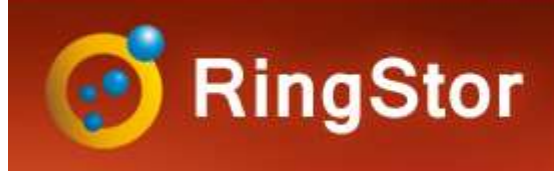

### Add DataAgent

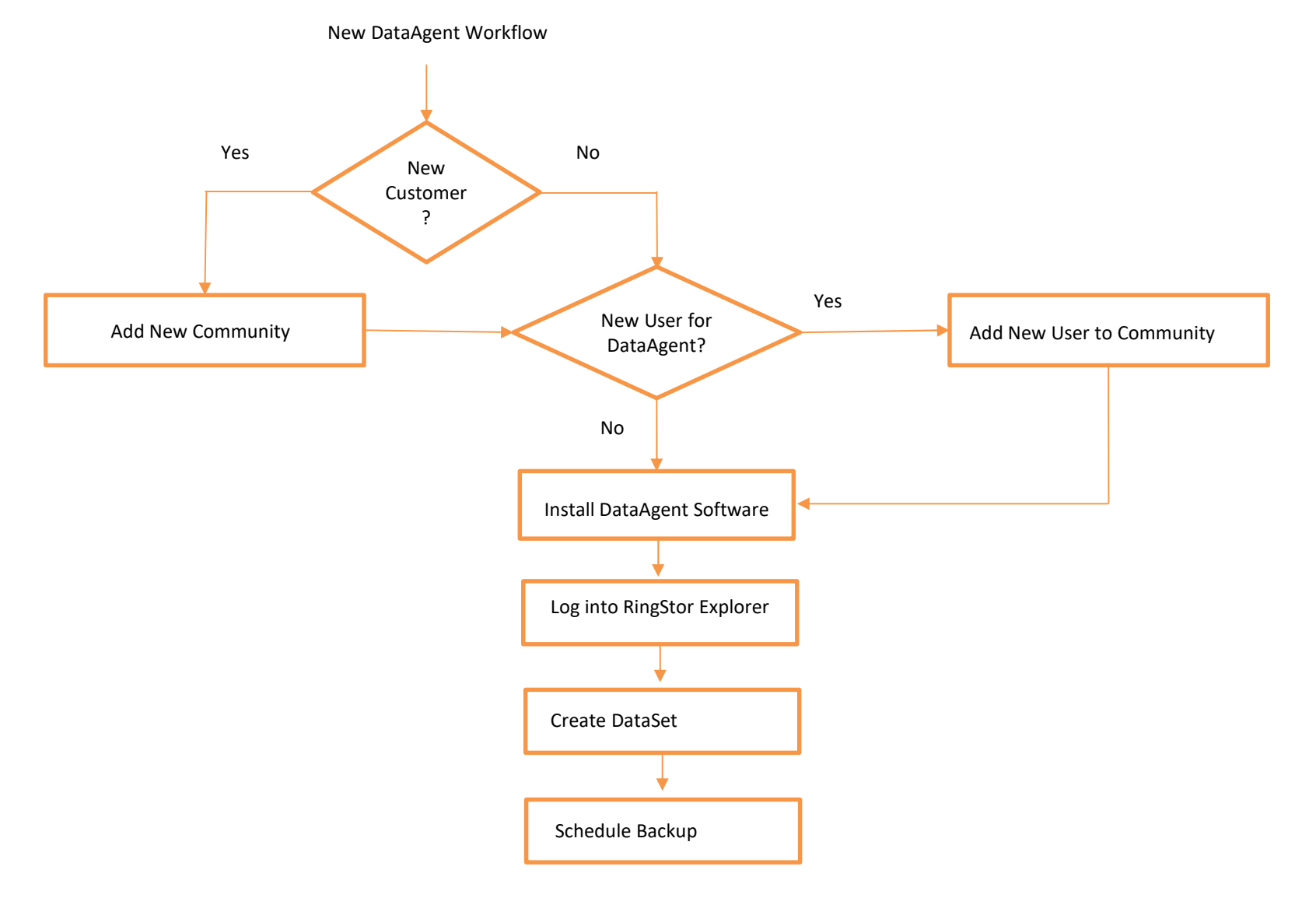

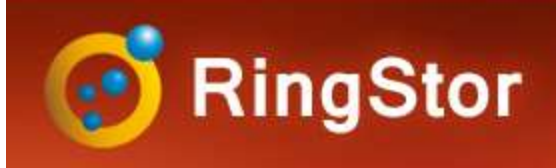

# Community

### **RingStor Community and User**

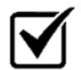

#### Community

- A logic entity maps to a group, such as reseller, client, department, etc.
- Keep own configuration and users
- Unlimited level to add child and grandchild communities
- Child community can inherit parent's configuration

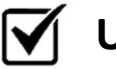

#### User

- Belong to a community
- User can be in admin, backup admin, user or monitor role
- User can manage child communities with given role

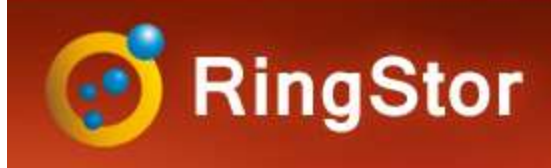

## Community

### **Add New Community**

Step 1 – Log into RingStor Explorer as an administrator of any parent's community

Step 2 – Right click a community on left pane, select "Add New Community"

Step 3 – Set new community's parent, basic info and admin

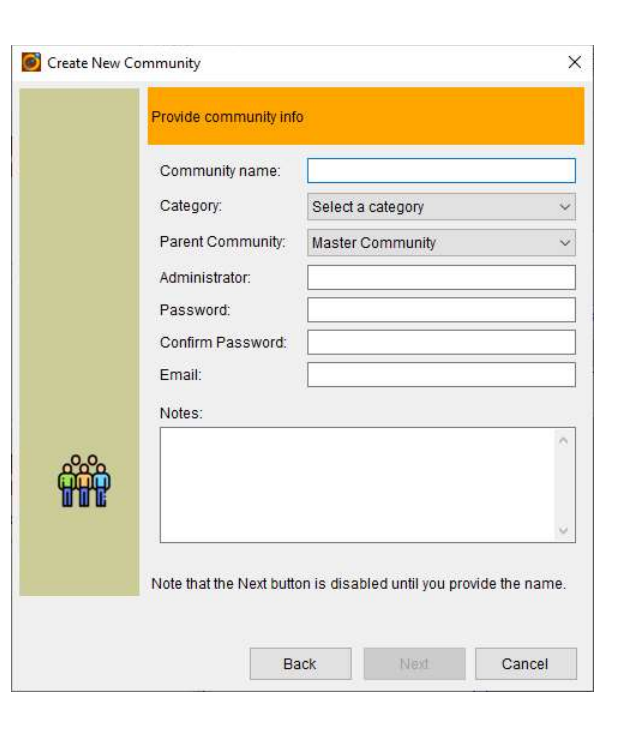

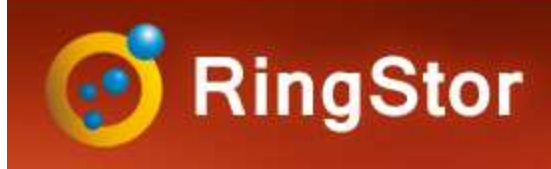

# Community

### **Add New Community**

Final Steps – Set license, backup agents and backup modes to create the new community

| Create New C | ommunity X                                                                                                    | Create New Co | mmunity                                                           | ×           | Create New Cor | mmunity                                                                                                    | ×      |
|--------------|----------------------------------------------------------------------------------------------------|---------------|-------------------------------------------------------------------|-------------|----------------|----------------------------------------------------------------------------------------------------|--------|
|              | Set community license                                                                                          |               | Set community license                                             |             |                | Set community backup mode                                                                                      |        |
|              | DataAgent License       Windows PC:     Not Set       Windows Server:     Not Set       Linux:     Not Set     |               | Supported Agents<br>Agent<br>Bare Metal Backup<br>Exchange Backup | Allowed     |                | Backup Mode<br>Online Backup to RingStor Vault<br>Local Backup to Premises<br>Local Backup + Replicate Offsite |        |
|              | MacOS: Not Set ~                                                                                               |               | Exchange Mailbox Backup<br>File Backup                            |             |                | Backup to Amazon S3                                                                                            |        |
|              | Expire:<br>Never Expire<br>Expire On: Sunday , January 23, 2025 V                                              |               | Hyper-V Backup<br>SQL Database Backup                             |             |                | Backup to HUAWEI CLOUD                                                                                         |        |
| 0.0          | If a limit is set, the licence is consumed and only be<br>available to this community and its child/grandchild |               | Office 365 Mailbox<br>OpenStack Backup                            |             |                |                                                                                                    |        |
|              | Check License                                                                                                  | ŶĨŶ           | Oracle Database Backup<br>VMware Virtual Machine Ba               |             |                |                                                                                                    |        |
|              | View Parent's Community License                                                                                |               |                                                                   |             |                |                                                                                                    |        |
|              | Back Next Cancel                                                                                               |               | Back                                                              | Next Cancel |                | Back Next                                                                                                    | Cancel |

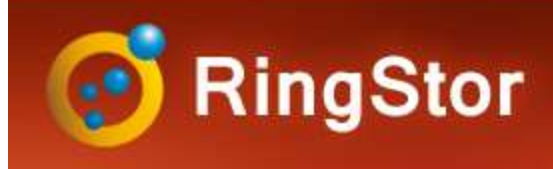

### User

#### Add New User

Step 1 – Log into RingStor Explorer as an administrator of any parent's community

Step 2 – Right click a community on left pane, select "Add New User"

Step 3 – Set new user's community and basic info

| Create New I | Jser                                                 | >             |
|--------------|------------------------------------------------------|---------------|
|              | Provide username                                     |               |
|              | Name:                                                |               |
|              |                                                      |               |
|              | Username: (This is Login ID)                         |               |
|              | Password:                                            |               |
|              | Confirm Password:                                    |               |
|              | Assign to Community.                                 |               |
|              | Master Community                                     | ~             |
|              | Notes:                                               |               |
| 60           |                                                      | ^             |
|              |                                                      | 4             |
|              | Note that the Next button is disabled until you prov | ide the name. |
|              |                                                      |               |
|              | Back Mart                                            | Cancol        |

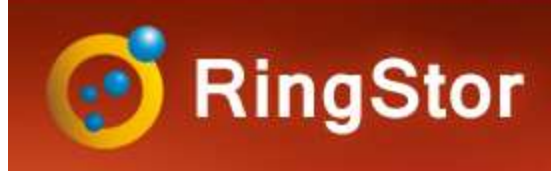

### User

#### Add New User

Step 4 – Set email and expiration date

#### Step 5 – Set user role to create the new user

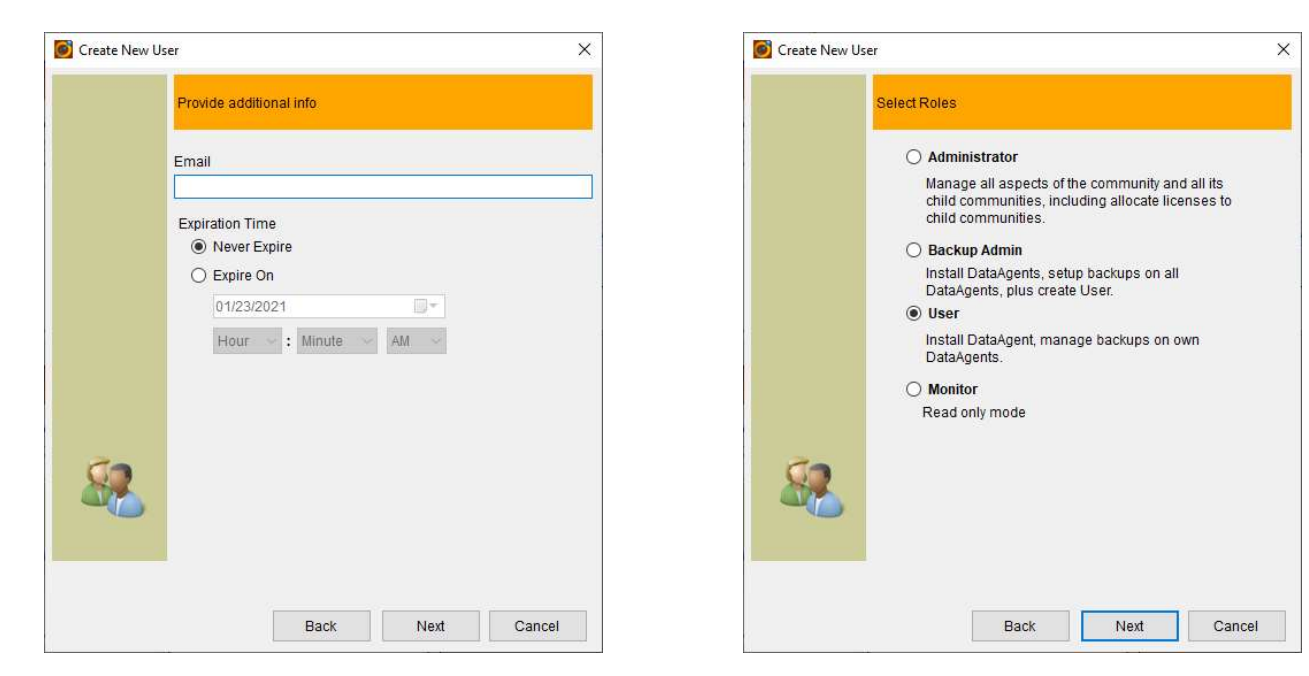

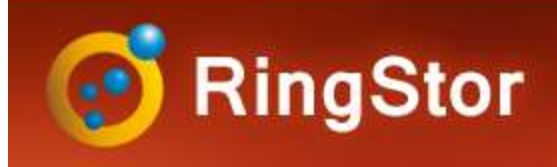

# Install DataAgent

### **RingStor DataAgent**

#### **Platforms Supported:**

- Windows PC or Server
- Major Linux distributions
- Apple MacOS

#### **System Requirements:**

- minimum 1GB free memory for DataAgent
- minimum 5GB free space

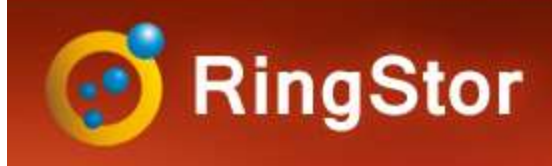

## Windows DataAgent

#### **Install DataAgent on Windows**

- Step 1 Download proper installer, run the installer to start Installation
- Step 2 License Agreement
- Step 3 Specify Installation Root Folder
- Step 4 Menu and Shortcut
- Step 5 Register DataAgent to Existing RingStor Vault

| Configure DataAg                       | guration<br>gent to Attach to RingStor | ÷ |
|----------------------------------------|----------------------------------------|---|
| Cloud End Point                        |                                        |   |
| Cloud Hostname:                        | rswin7                                 |   |
| Cloud Port:                            | 9000                                   |   |
| This is secure                         | e socket layer (SSL) connection        |   |
|                                        |                                        |   |
| Cloud User Accou                       | int                                    |   |
| Cloud User Accou<br>User:              | int<br>taxandservicebackupadmin        |   |
| Cloud User Accou<br>User:<br>Password: | unt<br>taxandservicebackupadmin        |   |

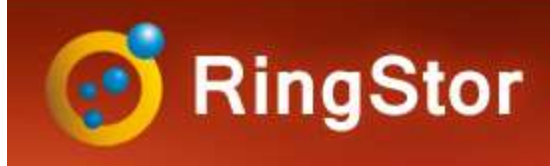

## Windows DataAgent

#### **Install DataAgent on Windows**

- Step 6 Select Backup Agents
- Available agents for this DataAgent are displayed and can be selected.
- The available agents are based on DataAgent's platform and agents licensed to use on this platform.
- Step 7 Setup DataAgent Service
- This service account must have full access to data in the backupset created later.

| Install Agents                                                                                                    | <u>+</u>                                          |
|----------------------------------------------------------------------------------------------------|---------------------------------------------------|
| Available agents to install on this Data continue.                                                                                                    | Agent are listed below. Please select agent(s) to |
| 🔽 SQL Database Backup                                                                                                    |                                                   |
| V File Backup                                                                                                    |                                                   |
| ✓ MySQL Database Backup                                                                                                    |                                                   |
| ngStor —————                                                                                                    |                                                   |
|                                                                                                    | <pre>&lt; Back Next &gt; Cancel</pre>             |
| Satur PinaStar DataAgant 451                                                                                                    |                                                   |
|                                                                                                    |                                                   |
| Specify user account information for Da                                                                                                    | ataAgent service.                                 |
| Please specify user account information for Da<br>Please specify user account under white<br>IMPORTANT: This user is not doud use<br>resources required to start and run Da                                                                                                    | ataAgent service.                                 |
| Specify user account information for Da<br>Please specify user account under whic<br>IMPORTANT: This user is not doud use<br>resources required to start and run Da<br>Log on as: Local System account                                                                                                    | ataAgent service.                                 |
| Please specify user account information for Da<br>Please specify user account under which<br>IMPORTANT: This user is not cloud use<br>resources required to start and run Da<br>Log on as:      Local System account<br>Domain user account                                                                               | ataAgent service.                                 |
| Please specify user account information for Da<br>Please specify user account under whice<br>IMPORTANT: This user is not cloud use<br>resources required to start and run Da<br>Log on as: <u>Local System account</u><br>Omain user account<br>Account:                                                                  | ataAgent service.                                 |
| Please specify user account information for Dr Please specify user account under whice IMPORTANT: This user is not cloud use resources required to start and run Da Log on as:                                                                                                    | ataAgent service.                                 |
| Please specify user account information for Data Please specify user account information for Data Please specify user account under whici IMPORTANT: This user is not doud use resources required to start and run Data Log on as:  Domain user account  Comparise account  Account:  ex.: /username, or domain Password: | ataAgent service.                                 |
| Please specify user account information for Da Please specify user account information for Da Please specify user account under whic IMPORTANT: This user is not doud use resources required to start and run Da Log on as:                                                                                               | ataAgent service.                                 |
| Specify user account information for Data Please specify user account information for Data Please specify user account under white IMPORTANT: This user is not cloud use resources required to start and run Data Log on as:  Domain user account  Confirm Password:  User must have Log On As Service perr               | ataAgent service.                                 |

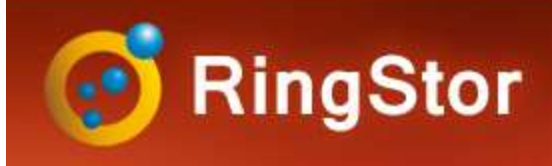

# Linux DataAgent

#### **Install DataAgent on Linux**

Step 1 – Download proper installer, run the

installer to start Installation

- Step 2 License Agreement
- Step 3 Specify Installation Root Folder
- Step 4 Register DataAgent to Existing RingStor Vault

Configure DataAgent to Attach to RingStor Verify DataAgent's hostname and provide port number for service. DataAgent Hostname: [linux-w6io] localhost DataAgent Port: [9091] Cloud User Account User: [taxservicellc] Password: Cloud End Point Cloud Hostname: [localhost] rswin7 Cloud Port: [9000]

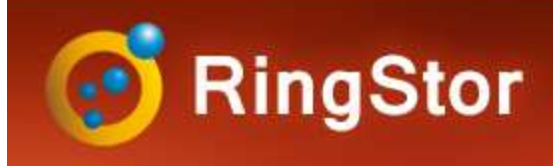

# Linux DataAgent

#### **Install DataAgent on Linux**

Step 5 – Select Backup Agents

Available agents for this DataAgent are displayed and can be selected.

The available agents are based on DataAgent's platform and agents licensed to use on this platform.

Install Agents Available agents to install on this DataAgent are listed below. Please select agent(s) to continue. File Sync? Yes [y], No [n, Enter] Y MySQL Database Backup? Yes [y], No [n, Enter] Y File Backup? Yes [y], No [n, Enter] Y

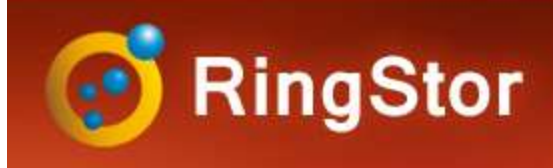

# Install DataAgent

### **Install DataAgent Completed**

Next Step:

- Create New DataSet
- Schedule Backup

Follow agent specific documents to setup DataSet and backup.